## HOTSPLOTS

## Einrichtung eines WLAN-Hotspots auf **Bosch Coach MediaRoutern**

hotsplots GmbH www.hotsplots.de

## HOTSPLOTS

## $\land$

Bevor Sie mit der Einrichtung beginnen, stellen Sie bitte folgende Punkte sicher:

- Sind alle Kabel eingesteckt? (z. B. Stromanschluß, Mobilfunk-Antenne (Anschluss LTE1)).
- Führen Sie die SIM-Karte in einen der beiden vorgesehenen Slots ein.
- Schreiben Sie sich die Seriennummer und das WLAN-Passwort auf (oder stellen Sie sicher, dass Sie die BOSCH Informationskarte griffbereit haben).
- Verbinden Sie sich mit dem WLAN (Die SSID ist z. B.: Bosch Router 12345 - normalerweise werden die letzten 5 Ziffern der Seriennummer verwendet).

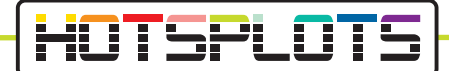

1. Nach erfolgreicher Verbindung mit dem BOSCH Coach Media Router, öffnen Sie bitte einen Browser und navigieren zur URL 192.168.1.1 oder geben die Adresse "http://bosch.router" in Ihrer Browserzeile ein.

|                                                                                                    | <b>BOSCH</b><br>Invented for life |
|----------------------------------------------------------------------------------------------------|-----------------------------------|
| Login                                                                                                |                                   |
| You need administrator privileges to enter user interface of router. To do this, please enter the sy | /stem password.                   |
| Password                                                                                             |                                   |
|                                                                                                    |                                   |
| l gain Canaal                                                                                        |                                   |
|                                                                                                    |                                   |
|                                                                                                    |                                   |
|                                                                                                    | English -                         |

2. Loggen Sie sich hier mit Ihren Zugangsdaten ein.

Als Standardpasswort ist "admin" gesetzt. Dieses Passwort sollten Sie nach dem ersten Einloggen ändern.

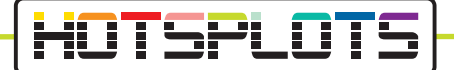

3. Unter "Overview" navigieren Sie zu den Einstellungen der SIM-Karte. Bitte geben Sie an dieser Stelle den PIN der SIM Karte im dafür vorgesehnen Feld ein und wählen den Provider aus, der Ihrer Datenkarte entspricht.

|                                         |                                                                                    |                                                                             | Ø                                                        | BOSCH |
|-----------------------------------------|------------------------------------------------------------------------------------|-----------------------------------------------------------------------------|----------------------------------------------------------|-------|
| A 📮 🖩 Overview                          | 🗚 Position 🔓 Media Server 🖌 Settings - 🔺                                           | Services                                                                    |                                                          |       |
| SIM setup                               |                                                                                    | WLAN                                                                        |                                                          |       |
| No PIN available - Not<br>PIN (primary) | connected       PIN     Image: Connected statement       3 of 3 attempts remained. | Connection<br>Router IP<br>Network name(SSID)<br>Network mode<br>Encryption | 192.168.1.1<br>Bosch Router 012345<br>Mixed bigm<br>WPA2 |       |
| Save changes                            |                                                                                    | Connected devices (1<br>M30-70                                              | 1)<br>192 168 1 61                                       |       |
| SIM Selection                           |                                                                                    |                                                                             |                                                          |       |
| Active SIM                              | Automatic -                                                                        |                                                                             |                                                          |       |
| Internet                                |                                                                                    |                                                                             |                                                          |       |
| Connection                              |                                                                                    |                                                                             |                                                          |       |
| Internet IP<br>SIM profile<br>Roaming   | No network available<br>No selected profile<br>Deactivated                         |                                                                             |                                                          |       |
| SIM cards<br>SIM Slot 1<br>SIM Slot 2   | Walling for PIN<br>No SIM card inserted                                            |                                                                             |                                                          |       |
| Public hotspot settings                 |                                                                                    |                                                                             |                                                          |       |
|                                         |                                                                                    |                                                                             |                                                          | 10    |

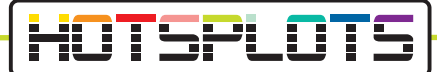

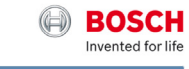

| SIM setup                                                                                                    | WLAN                                                                                                    |                                                                              |
|----------------------------------------------------------------------------------------------------|----------------------------------------------------------------------------------------------------|------------------------------------------------------------------------------|
| No selected profile<br>Vot connected<br>A profile was automatically identified for your SIM card.<br>Rese select a profile from the list below! | <br>Connection<br>Router IP<br>Network name(SSID)<br>Network mode<br>Encryption<br>Connected devices (1<br>M30-70 | 192168 1.1<br>Bosch Rovder 012345<br>Mixed bigh<br>WPA2<br>I)<br>192168 1.61 |
| Bild Mobil - BILD Mobilportal<br>APN: access.vodatone.de<br>Bild Mobil - Contract<br>APN: web.vodatone.de                                       |                                                                                                    |                                                                              |
| Bild Mobil - BILDmobil Speedstick (Surfpakete)<br>APN: event.vodalone.de<br>Vodafone<br>APN: web.vodalone.de                                    |                                                                                                    |                                                                              |
| Vodafone - WebSessions<br>APN: event.vodafone.de                                                                                                |                                                                                                    |                                                                              |
| 1&1 - Mobile Broadband<br>APN: web.vodafone.de                                                                                                  |                                                                                                    |                                                                              |
| 1&1 - Mobile Web<br>APN: mail.partner.de                                                                                                    |                                                                                                    |                                                                              |
| Vodafone DE - Vodafone DE<br>APN: web.vodafone.de                                                                                               |                                                                                                    |                                                                              |

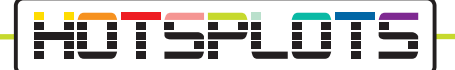

4. Nun prüfen Sie bitte die Informationen im Menü "Settings" > "Device information". Die Services von HOTSPLOTS sind nur für Softwareversionen 1.1.466 oder aktueller erhältlich.

|                                                     |                                                                    |                                                                  | BOSCH<br>Invented for life                             |
|-----------------------------------------------------|--------------------------------------------------------------------|------------------------------------------------------------------|--------------------------------------------------------|
| 🔒 📮 🗄 Overview                                      | A Position 🔓 Media Server                                          | ≁ Settings - Solution Internet                                   | ervices 📑 Help                                         |
| SIM Selection<br>Active SIM                         | Automatic -                                                        | Cascading<br>WLAN<br>SIM Preferences<br>Landing Page<br>Services | Router IP 192.168.1.1<br>ime(SSID) Bosch Router 012345 |
| Internet                                            |                                                                    | System settings<br>Domain filtering<br>Update                    | rork mode Mixed b/g/n<br>ncryption WPA2<br>devices (1) |
| Connection<br>Internet IP<br>SIM profile<br>Roaming | 123.123.123.123<br>T-Mobile(Telekom) - T-Mobile LTE<br>Deactivated | Device information                                               | M30-70 192.168.1.61                                    |
| SIM cards<br>SIM Slot 1<br>SIM Slot 2               | SIM card active<br>No SIM card inserted                            |                                                                  |                                                        |
| Public hotspot settings                             |                                                                    |                                                                  |                                                        |
| Provider<br>Hotspot name<br>VPN gateway             | hotsplots<br>BCMR0C0123456789<br>Connection disconnected           |                                                                  |                                                        |
| Telekom.de Telekom.de 3G                            | ♣ 36.72 KB ★ 30.71 KB                                              |                                                                  |                                                        |

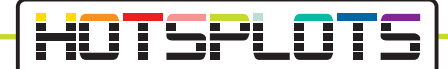

5. Wie Sie ein Update der Softwareversion durchführen können, beschreiben wir unter Punkt 6.

Benötigen Sie kein Update, überspringen Sie diesen Punkt bitte und fahren direkt mit Punkt 8 fort.

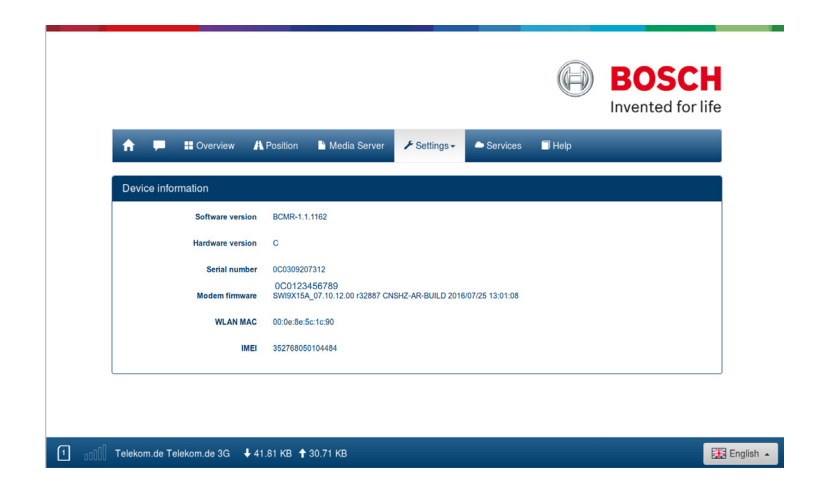

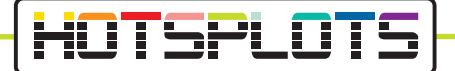

6. Bitte führen Sie ein Software-Update durch. Um dieses zu starten, wählen Sie den Button "Update" unterhalb des "Settings"-Menü. Sie benötigen hierfür in jedem Fall eine gültige SIM-Karte. Der Download wird das Datenvolumen der SIM-Karte in Anspruch nehmen.

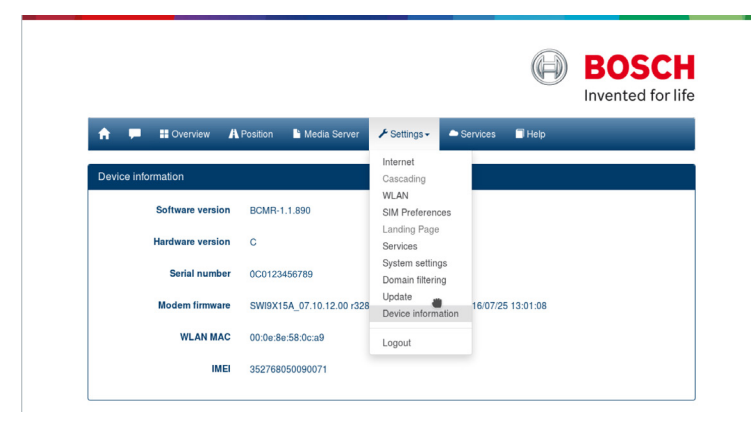

7. Wählen Sie den Button "Check for update". Der BOSCH Coach MediaRouter lädt und installiert die aktuellste verfügbare Software. Die Downloadzeiten sind abhängig von der Mobilfunkverbindung. Alle LED leuchten währenddessen rot.

Bitte versuchen Sie nach einer gewissen Zeit sich wieder mit dem WLAN des BOSCH Coach MediaRouter zu verbinden.

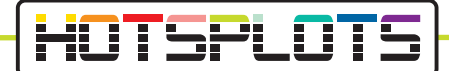

8. Unter der aktuellsten Software-Version hat sich Ihr BOSCH Coach MediaRouter bereits mit dem HOTSPLOTS System verbunden und ein WLAN-Hotspot wurde automatisch aktiviert.

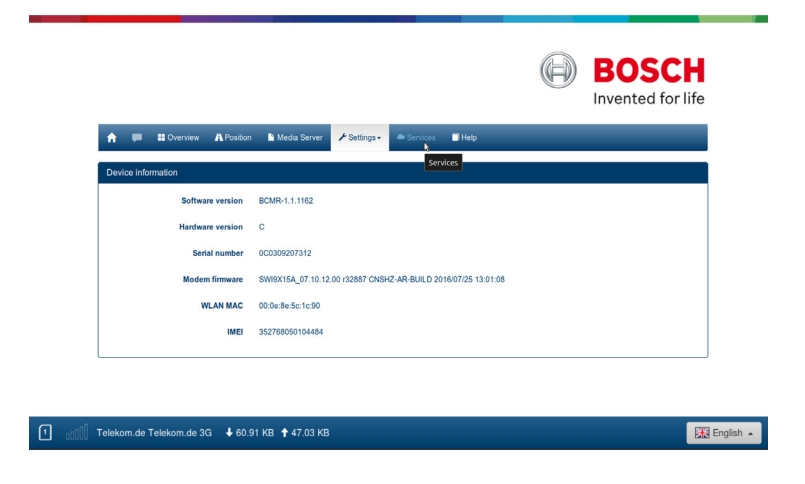

9. Bitte rufen Sie nun in der oberen Menüleiste den Punkt "Services" auf. Sie werden automatisch auf die HOTSPLOTS Webseite umgeleitet.

Bitte folgen Sie den Schritten, die auf der Webseite beschrieben sind. Sollten Sie noch kein Kundenkonto bei HOTSPLOTS eingerichtet haben, können Sie sich auf der Seite kostenfrei registrieren (https://www.hotsplots.de/kundenbereich.html). Sollten Sie bei der Konfiguration Ihres BOSCH Coach MediaRouters Unterstützung benötigen, rufen Sie uns bitte an (+49 (30) 29 77 348-83) oder senden eine E-Mail an bus@hotsplots.de.

> 09/2019 Version 4.0

HOTSPLOTS

hotsplots GmbH Rotherstr. 22 10245 Berlin Vertrieb und Beratung Tel: +49 (30) 29 77 348-83 Fax: +49 (30) 29 77 348-99 bus@hotsplots.de www.hotsplots.de